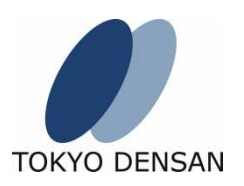

## FUN-Excelリンク機能

## こんな場合に簡単データチェック

TOKYO DENSAN

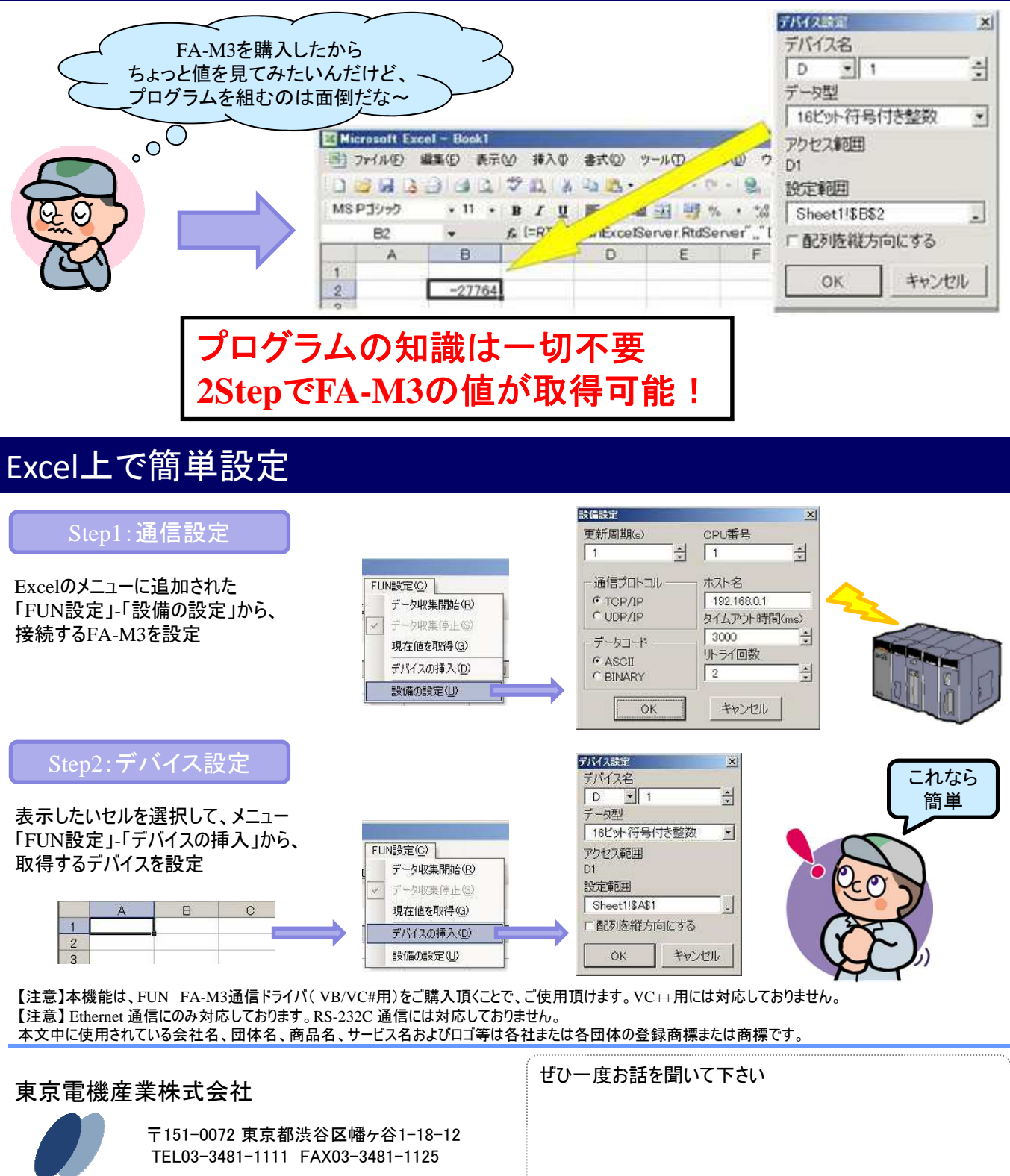